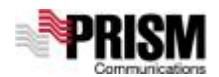

## <u>Mobile PLUS 휴대폰 설정법</u>

Last updated: 2006년 12월 26일

<u>기본적으로 프리즘의 동글이 v2.0은 모든 휴대폰을 지원합니다.</u> 아래의 설정법을 모두 해보 신 후에도 안되실 경우, <u>프리즘 고객센터(02-310-0400)</u>로 연락 주십시요. (삼성 DMB 폰이나 초콜릿 폰의 경우 24pin 어뎁터만 있으면 사용이 가능합니다.)

1. Samsung AnyCall 설정 방법

| 구분            | 일반적인 휴대폰                      | 2004년 이전 모델                           |
|---------------|-------------------------------|---------------------------------------|
| 설정 메뉴로        | ② "메뉴" 버튼을 누른다                | ① "메뉴(집모양)"버튼을 누른다                    |
| 들어가는 법        | ③ "0번"을 <u>길게</u> 누른다         |                                       |
|               | ④ 비밀번호 입력 팝업 창이 뜨면            |                                       |
|               | "6725" 누른다.                   |                                       |
|               | ⑤ "SIO Mode" 메뉴를 선택한다         |                                       |
|               |                               | (이 경우는 짧게 누른다)                        |
|               |                               | <u>또는</u>                             |
|               |                               |                                       |
|               |                               | (이 경우는 길게 누른다)                        |
|               |                               | ② "0"번을 누르되 짧게 눌러서 안되면                |
|               |                               | 길게 눌러본다                               |
|               |                               | ③ "0"번을 길게 혹은 짧게 눌러서도 안               |
|               |                               | 되면 <u>메뉴 -&gt; "O"번 -&gt;메뉴</u> 순서로   |
|               |                               | 누른다                                   |
|               |                               | ④ 비밀번호 입력 창이 팝업되면 "6725"              |
|               |                               | 를 누른다                                 |
| 설정 메뉴         | ① Port Map                    | ① Port Map만 있는 경우                     |
| [SIO Mode 설정] | 1) HFK/Auto test - > Null DEV | - <u>USB U1</u> 설정 혹은 <u>DM-DS</u> 설정 |
|               | 2) Diag Monitor - > UART1     | - 안될 경우 다른 설정값으로 변경해                  |
|               | 3) Data Service - > Null DEV  | 보면서 확인해본다.                            |
|               | <u>(외우기 쉽게 널유널)</u>           | - 휴대폰을 리셋해본다                          |
|               | ② DS Baud ->115,200           | <u>(폰에 따라 자동 리셋되는 모델 있음)</u>          |
|               | ③ Diag Baud -> 115,200        |                                       |

※ Port Map 변경 후에도 잘 안될 경우 DS Baud 설정값을 제일 높은 값으로 바꿔본다.
"6725"가 되지 않는 경우, "9720"으로 해본다

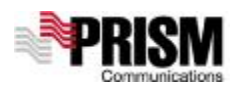

2. LG Cyon 설정 방법

| 구분           | 일반적인 휴대폰                | 구형 폰                          |
|--------------|-------------------------|-------------------------------|
| 설정 메뉴로       | ① "메뉴" 버튼을 누른다          | ① "메뉴"버튼을 누른다                 |
| 들어가는 법       | ② "휴대폰 설정" 메뉴를 선택한다.    | ② "0"버튼을 누른다.                 |
|              |                         | ③ "서비스 코드 입력" 혹은 "비밀번호"       |
|              |                         | 입력 창이 나오면,                    |
|              |                         | [159753] 혹은 [852456] 혹은       |
|              |                         | [000000] 혹은 [147359] 중 하나씩    |
|              |                         | 눌러보면서 "서비스 메뉴" 혹은             |
|              |                         | "Data메뉴"가 나오는 것을 확인한다.        |
|              |                         | ④ 위의 메뉴가 없을 경우, <b>오른쪽 방향</b> |
|              |                         | <u>버튼을 눌러 "Data 메뉴"를 찾는다</u>  |
| 설정 메뉴        | ① "Data 통신 환경" 메뉴 선택한다. | ① "Data Port"메뉴에서 "UART1"을 선택 |
| "Data 통신 환경" | 1) PC연결 설정 : 115kbps    | 한다.                           |
|              | <b>2)</b> 수신모드 설정 : 모뎀  | ② 선택 사항이 없다면 데이터 속도 관         |
|              | ② 반드시 동글이를 제거한 상태에서     | 련 메뉴를 찾아 115Kbps 선택 메뉴        |
|              | 휴대폰을 리셋한다.              | 를 찾아 선택한다.                    |
|              |                         | ③ 반드시 동글이를 제거한 상태에서 휴         |
|              |                         | 대폰을 리셋한다.                     |

※ LG Cyon은 대부분 일반적인 휴대폰 설정으로 가능하다.

## 3. 기타 제조사(스카이, 팬택&큐리텔,모토로라, VK폰 등) 휴대폰 설정 방법

- 기타 제조사 휴대폰은 동글이 칩을 장착하면 서비스가 가능하다.
- 단, 만약 서비스가 안될 경우, 휴대폰 메뉴 중 데이터 통신관련 메뉴에서 속도를 155kbps로 설정한다.
- 그래도 안될 경우, 프리즘 고객센터(02-310-0400)로 연락한다.

## [서비스 가능 여부 확인 방법]

- 1. 동글이를 핸드폰에 장착한 후 상대방 번호를 누르고 통화 버튼을 누른다.
- 2. 휴대폰 화면에 "080-820-0807"이 뜨면 사용가능 기종이며, 뜨지 않거나 상대방 번호가 바로 뜨면 사용이 불가능한 기종이다.
- 3. <u>다만, 080번호가 뜨지 않고 바로 "상대방번호#"이 뜨는 휴대폰이 있으므로 끝까지</u> <u>번호를 확인한다.</u>